# trinity ONLINE TRAJECTORY GENERATION FOR INDUSTRIAL ROBOT WITH 3D

**INTEGRATION TUTORIAL** 

www.trinityrobotics.eu

CAMERA

#### Hardware requirements

- Workstation PC
- Radeon Vega 56
- Memory at least 8 Gb
- Free disk space at least 1Gb
- USB 3.0 port
- Intel Realsense D435 camera
- Kuka Industrial robot compatible with ROS

#### GPU at least NVIDIA GeForce GTX 1060 or Quadro P5000, AMD

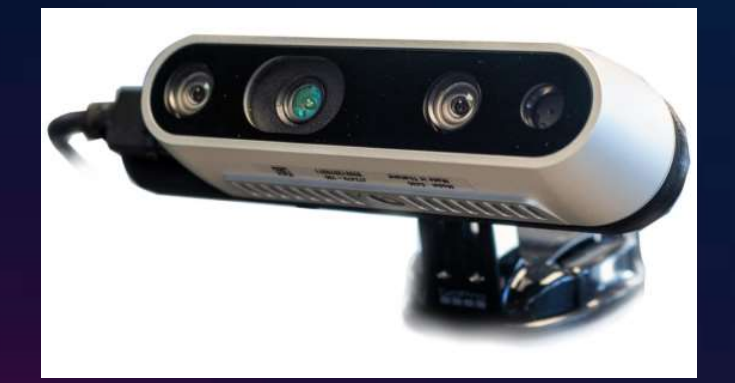

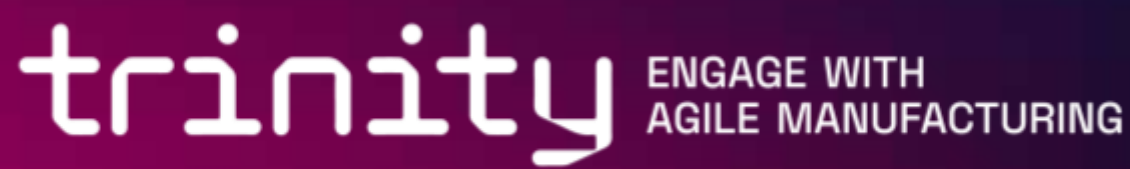

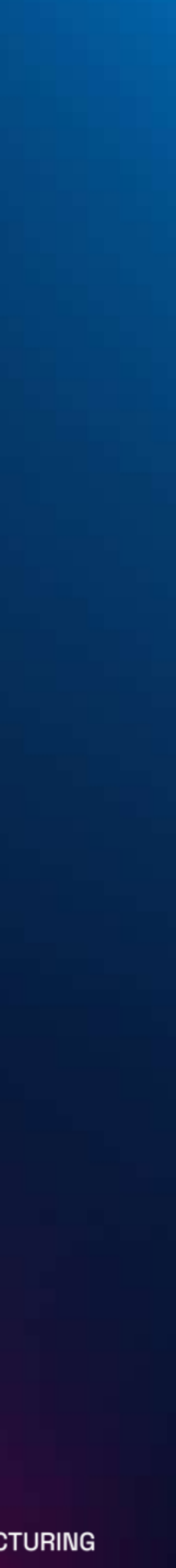

# Software requirements Ubuntu 18.04 or 20.04 OS ROS Melodic or Noetic distribution

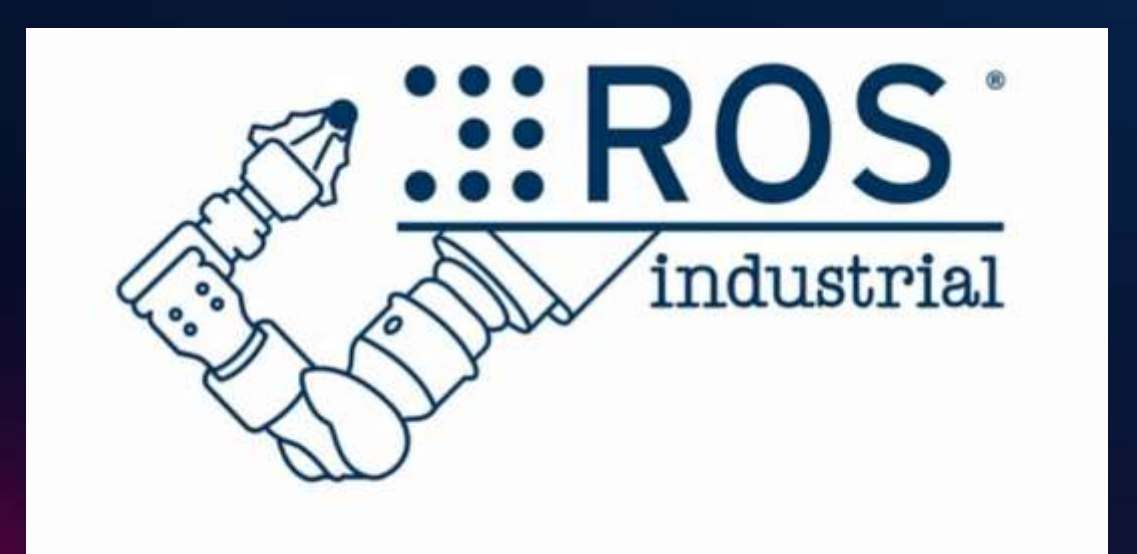

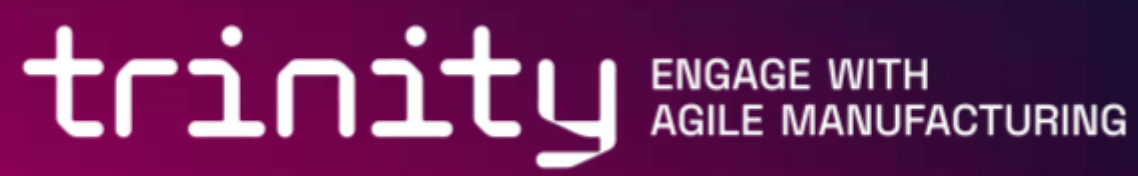

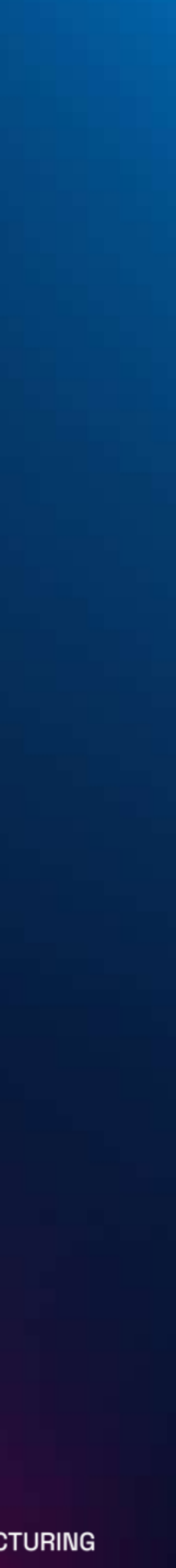

#### Pre Work

- Ubuntu 18.04 or 20.04 OS installed
- ROS Melodic or Noetic distribution installed
- Camera connected to PC usb

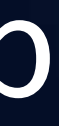

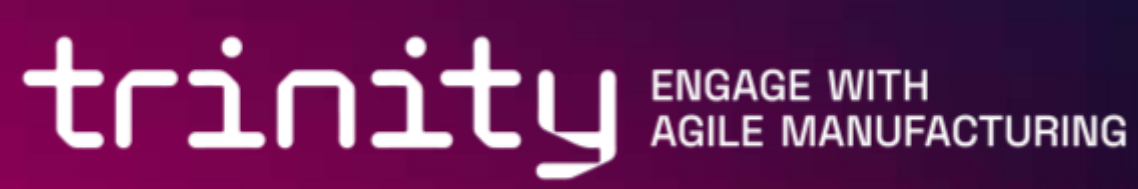

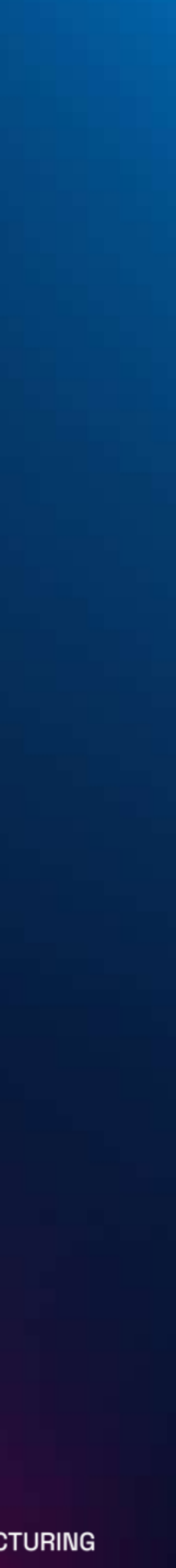

# Software requirements Ubuntu 18.04 or 20.04 OS ROS Melodic or Noetic distribution

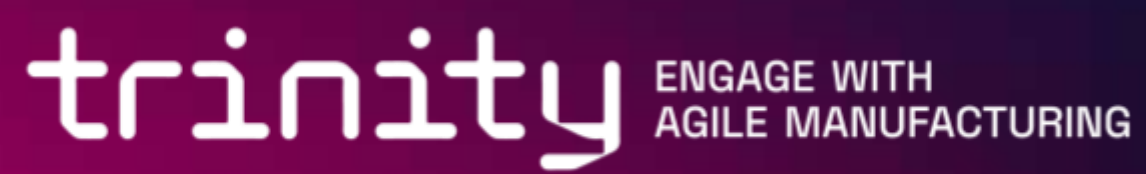

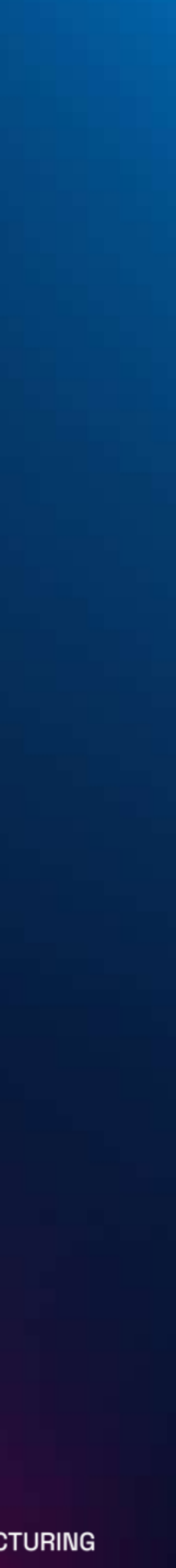

# Software requirements Ubuntu 18.04 or 20.04 OS ROS Melodic or Noetic distribution

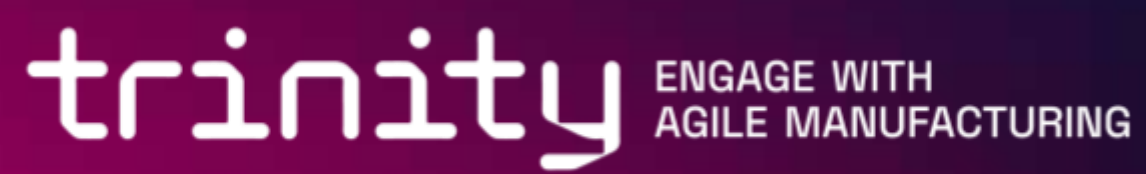

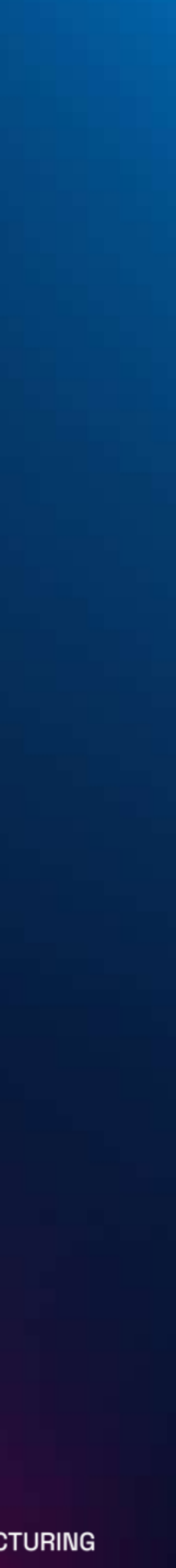

### Choosing the right camera

- requirements
- detection and trajectory planning
- $\rightarrow$  Intel Realsense D435i
  - Stereo camera with IR projector for enhanced accuracy

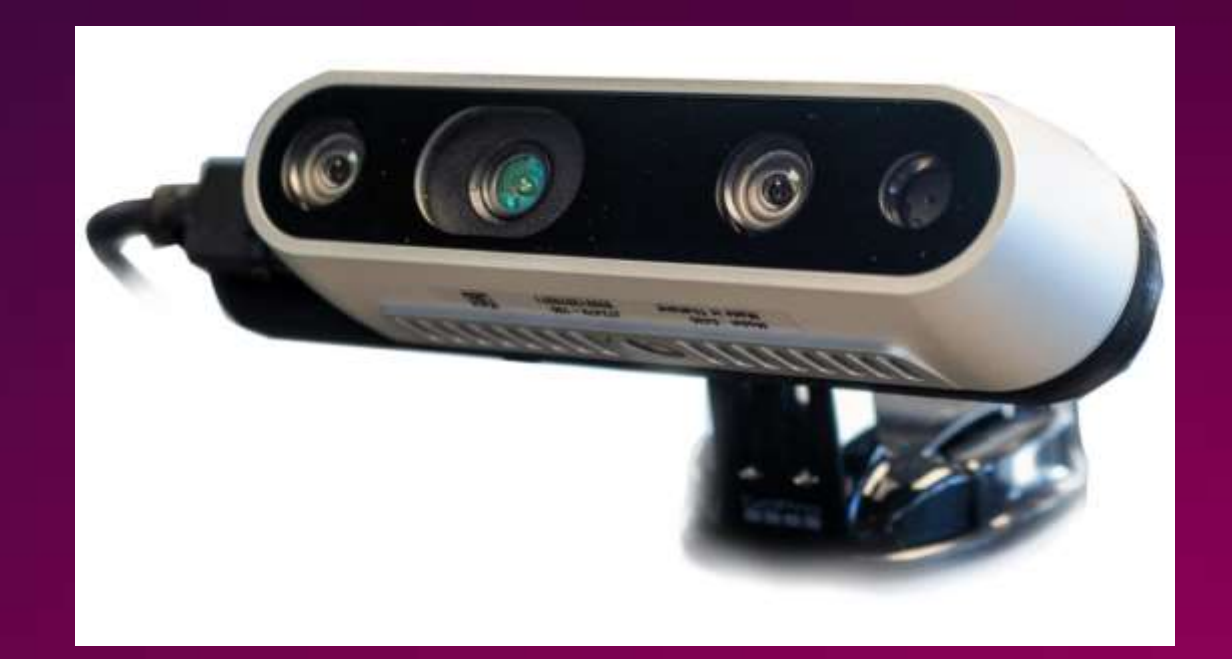

Choosing the camera depends on environment and application

 Triggering, IP classification, connectivity, working principle, lighting... In this case, we need a high-resolution RGB+D image for object

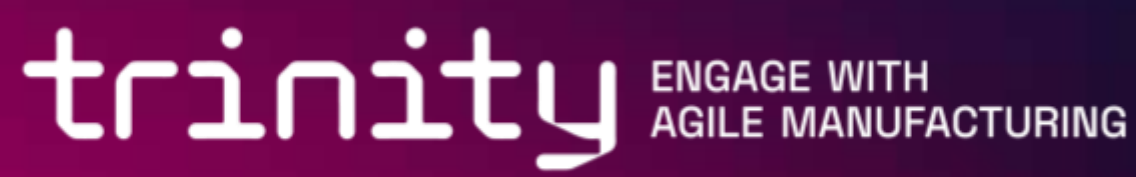

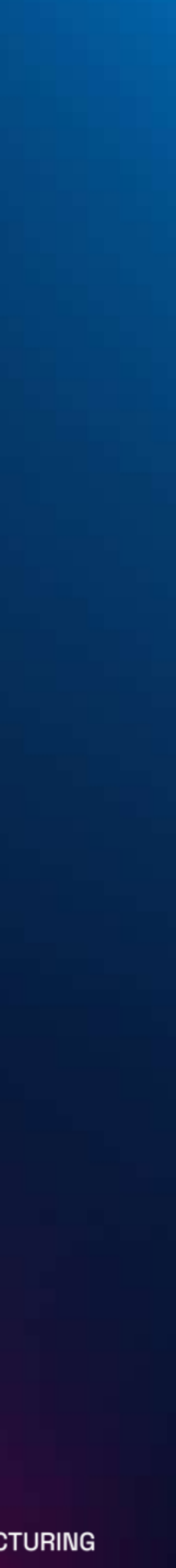

#### Positioning the camera

- Things to consider:
  - Good view of robot working area
  - Avoiding disturbance
    - Shaking, temperature, dust/fog/smoke, electromagnetic interference
  - Lighting
  - Connecting the device
  - Angle between camera and working area
    - Perpendicular is recommended to avoid positioning errors •

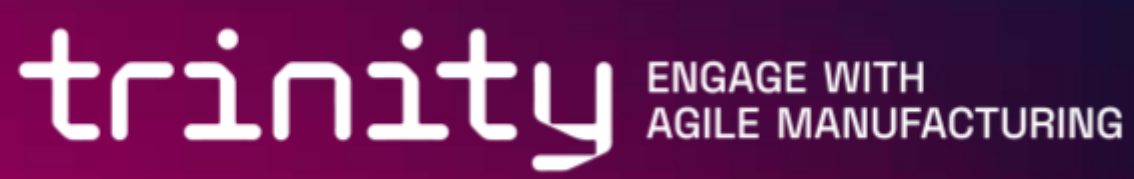

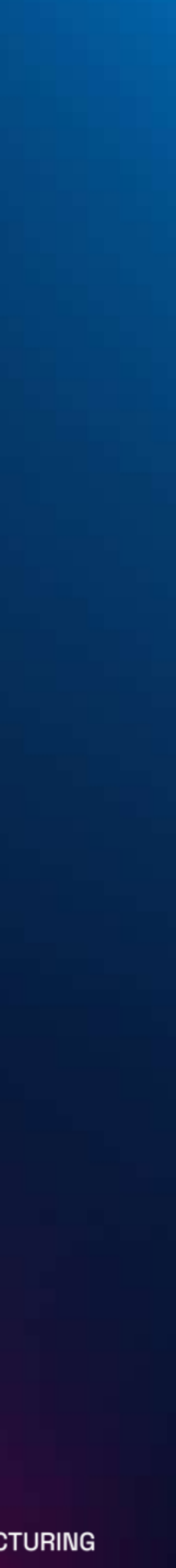

### Installing the camera

- Mounting guidelines may vary between equipment Most manufacturers provide detailed screw pattern drawings, mounting instructions and mounting brackets
- Follow the manufacturer's general instructions
- Ensure proper alignment

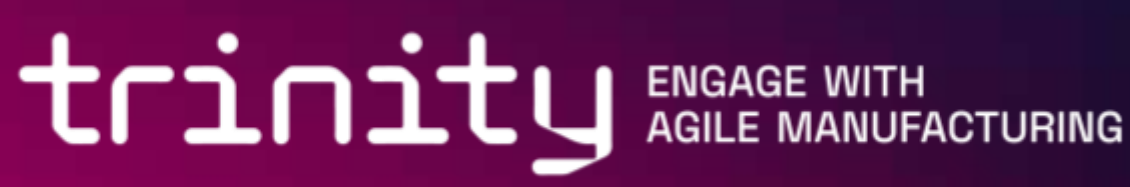

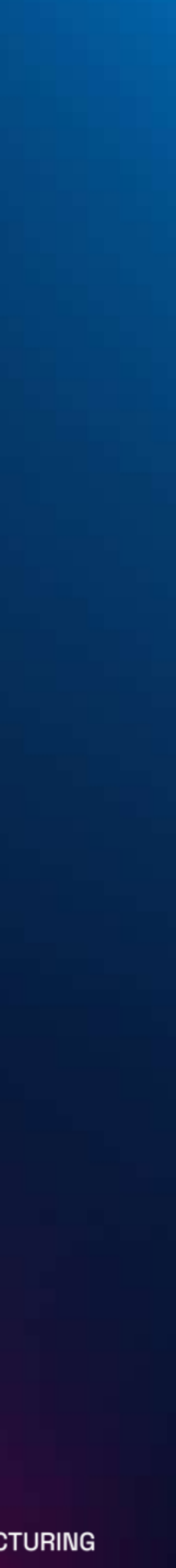

#### Interfacing ROS with camera

Software/Hardware infrastructure:

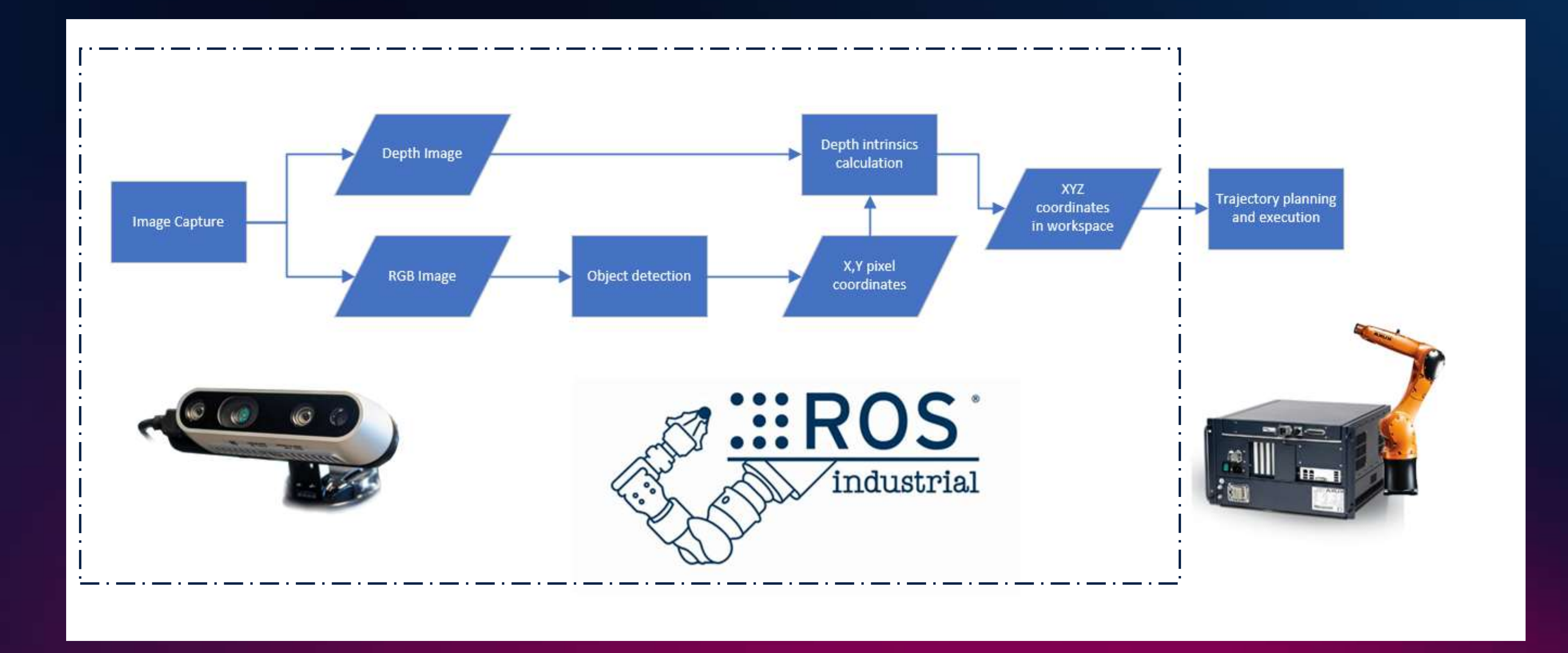

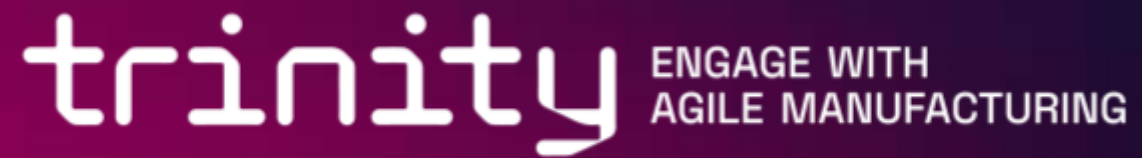

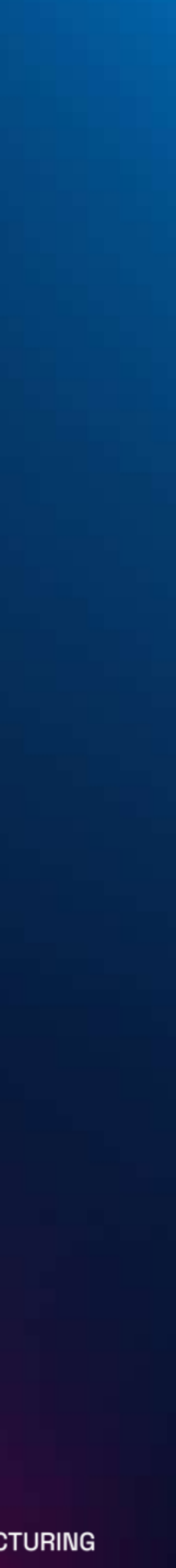

#### Interfacing ROS with camera

- We will need the following software for our camera:
  - Intel Realsense SDK (OS install)
  - Realsense2-ros (ROS Package)
- We will also need an object detection framework: Find-object (ROS Package)
- Let's install the software on our PC

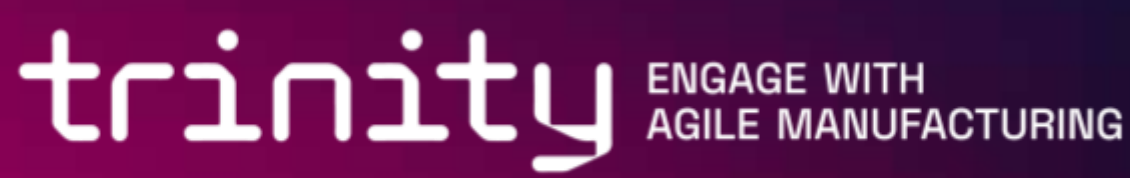

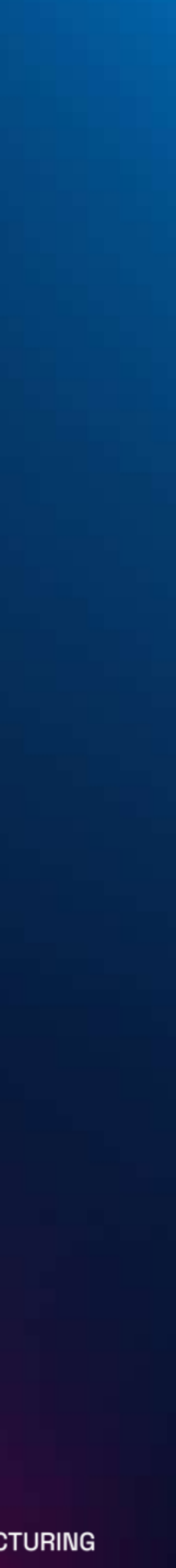

#### Installing camera drivers

- Download and install Intel Realsense SDK:
  - https://www.intelrealsense.com/sdk-2/
- Clone the realsense-ros repository into ROS workspace: • Cd ~/catkin ws/src
  - Git clone https://github.com/IntelRealSense/realsense-ros.git

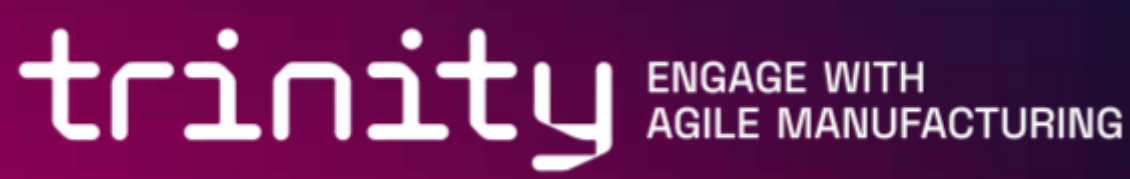

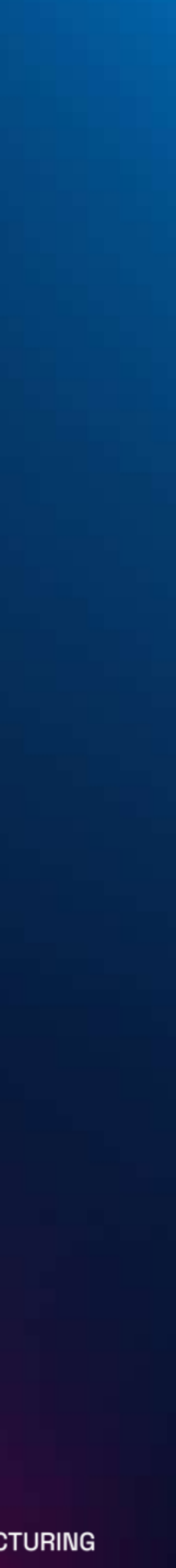

### Installing camera drivers

- Install missing dependencies:
  - cd ~/catkin\_ws
  - Rosdep install --from-paths src --ignore-src -r -y
- Build the workspace:
  - Catkin make

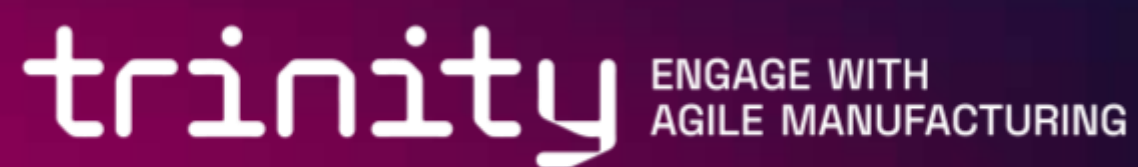

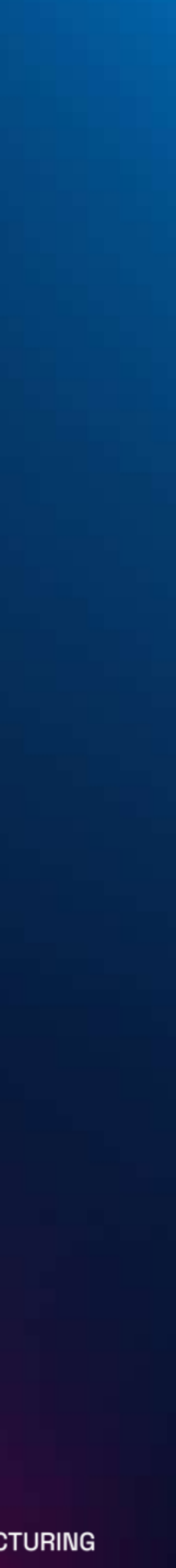

### Verifying camera driver installation

- Start the ROS Master:
  - roscore
- Start the realsense data publisher nodelet: • Roslaunch realsense2\_camera rs\_aligned\_depth.launch
- Run rviz:
  - Rosrun rviz rviz

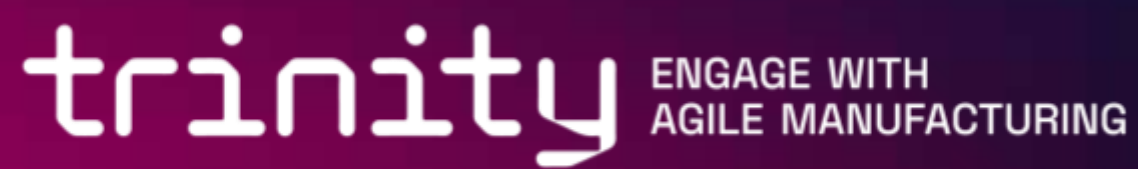

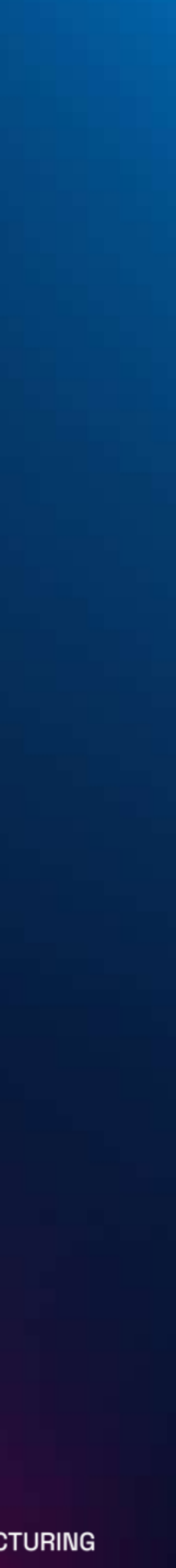

## Verifying camera driver installation

#### • In Rviz:

- Set "Fixed frame" to 'camera link'
- Add a new display to the scene
- Select "DepthCloud" and click OK
- Open the DepthCloud display menu and select '/camera/aligned\_depth\_to\_color/image\_raw' as Depth Map Topic
- The depth map is now visualized in Rviz scene
- DepthCloud display menu
- Select '/camera/color\_image\_raw' topic and click OK
- alignment

Let's add a color map to this scene. Click "Color image topic" from

 The depthcloud is textured with the RGB camera data with proper trinity ENGAGE WITH AGILE MANUFACTURING

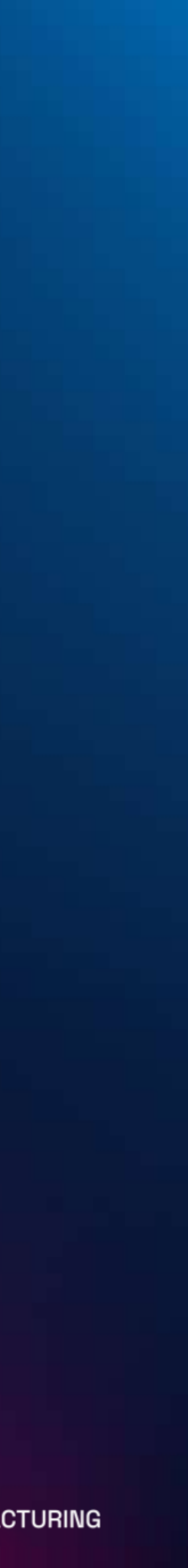

### Installing object detection framework

- Close all running ROS processes
- Get the find-object package:
  - Cd ~/catkin ws/src
  - Git clone <u>https://github.com/introlab/find-object.git</u>
- Build the workspace:
  - Cd ~/catkin ws
  - Catkin make

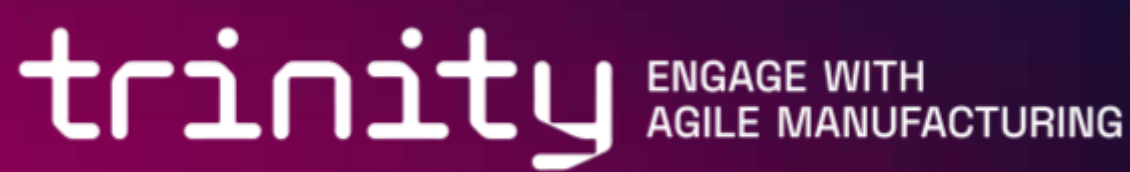

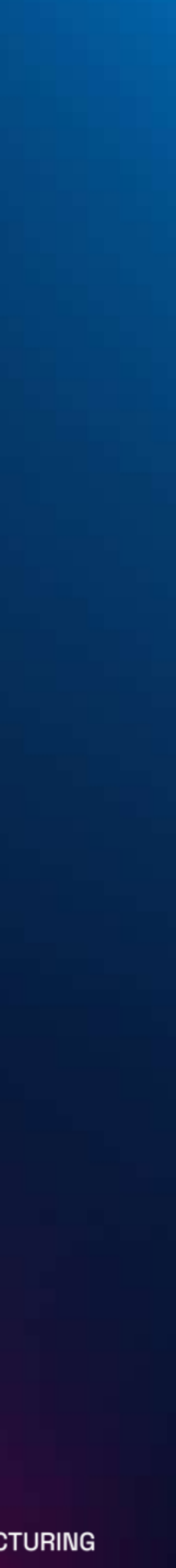

#### Configuring object detection framework

 Start ROS master and realsense camera nodelet • Roscore & roslaunch realsense2\_camera rs\_aligned\_depth.launch

 Run "rostopic list" and write down following topics: RGB image topic (camera/color/image raw) Depth image topic (camera/aligned\_depth\_to\_color/image\_raw) RGB camera info topic (camera/color/camera info)

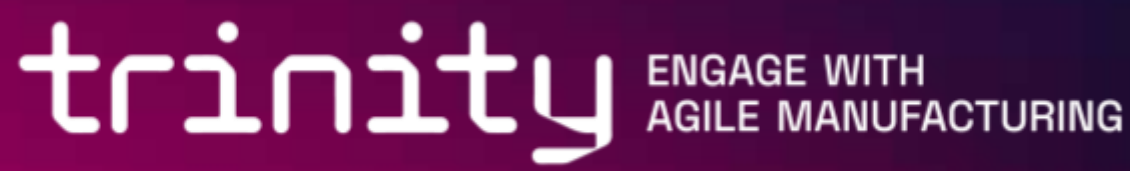

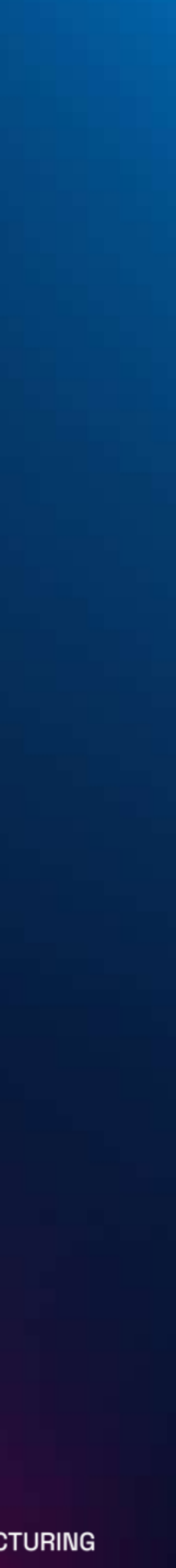

#### Configuring object detection framework

• Open the 'find\_object\_3d.launch' file • Gedit ~/catkin\_ws/src/find\_object/launch/find\_object\_3d.launch

previously:

| 13 | <arg <="" name="rgb_topic" th=""><th>default</th></arg>               | default |
|----|-----------------------------------------------------------------------|---------|
| 14 | <arg depth_topic"="" depth_topic<="" name="depth_topic" pre=""></arg> | default |
| 15 | <arg d<="" name="camera_info_topic" th=""><th>default</th></arg>      | default |

#### Update the following parameters with topic names mentioned

t="camera/rgb/image\_rect\_color"/>

t="camera/depth\_registered/image\_raw"/>

t="camera/rgb/camera\_info"/>

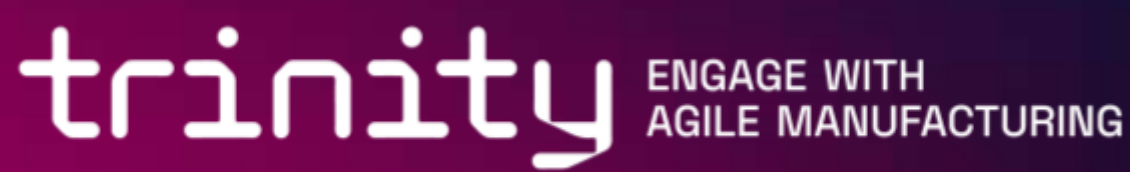

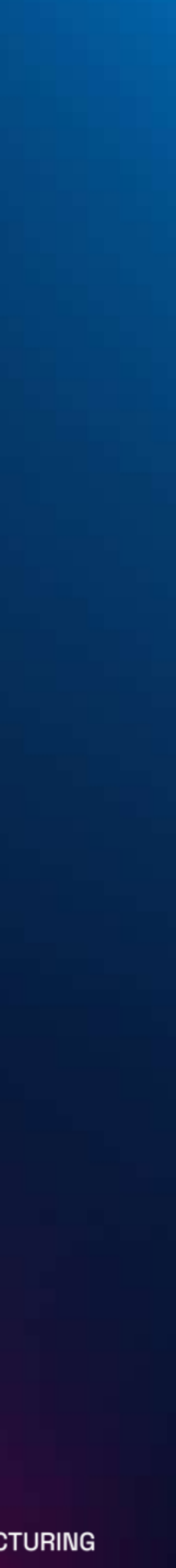

### Verifying object detection framework

## Launch find\_object\_3d: *Roslaunch find\_object find\_object\_3d.launch*

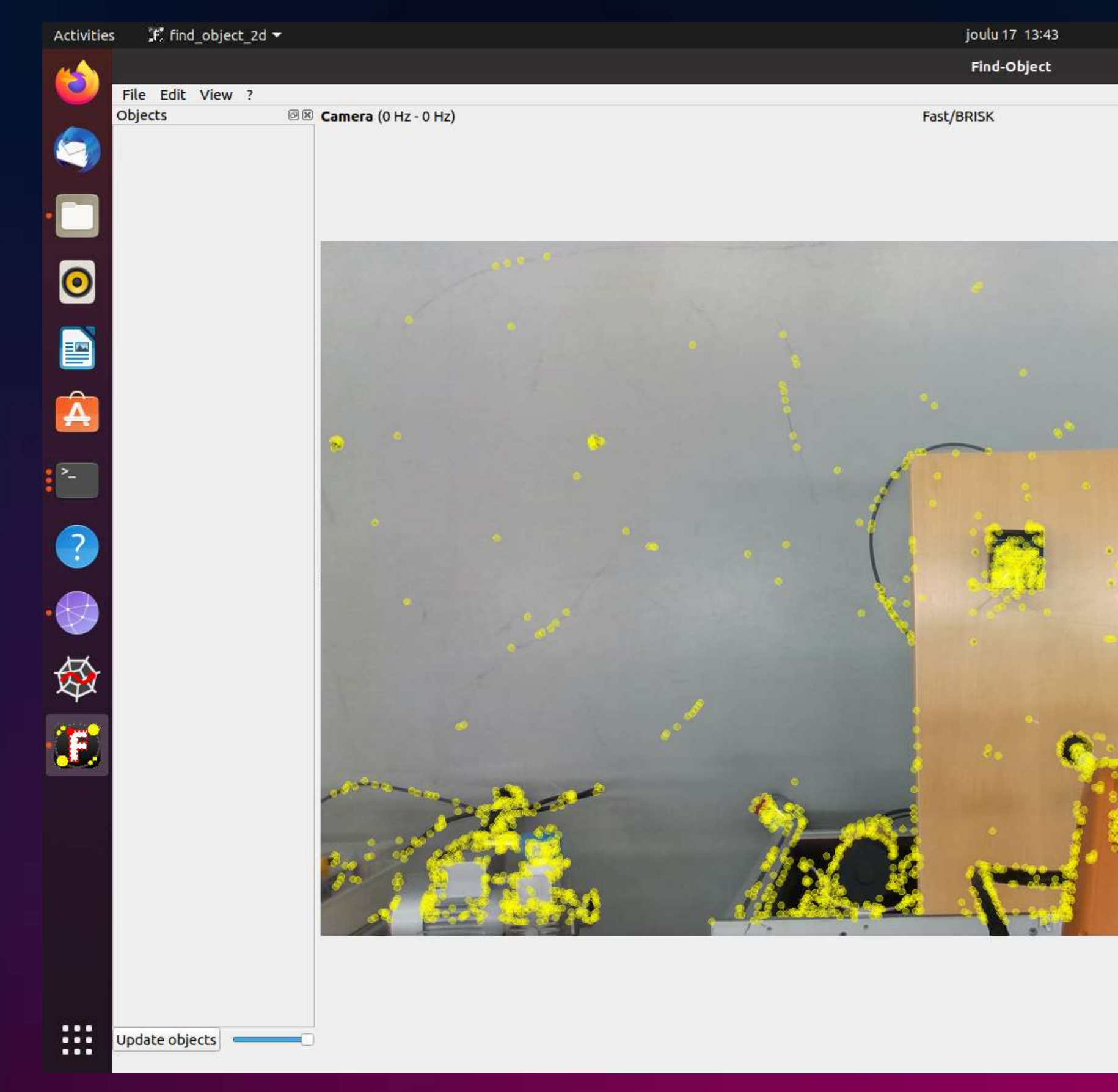

2550 features Parameters

Camera Feature2D

Detector

|   | Descriptor             |
|---|------------------------|
|   | MaxFeatures            |
|   | Affine                 |
|   | AffineCount            |
|   | SubPix                 |
|   | SubPixWinSize          |
|   | SubPixIterations       |
| 1 | SubPixEps              |
|   | BRISK_octaves          |
|   | BRISK_patternScale     |
|   | BRISK_thresh           |
|   | Fast_gpu               |
|   | Fast_keypointsRatio    |
|   | Fast_maxNpoints        |
|   | Fast_nonmaxSuppression |
| 1 | Fast_threshold         |
|   |                        |

|             |       | $\sim$ |
|-------------|-------|--------|
|             |       |        |
|             | Fast  |        |
|             | BRISK |        |
| 5           | 0     |        |
|             |       |        |
|             | 6     |        |
|             |       |        |
| ze          | 3     |        |
| ions        | 30    |        |
|             | 0,020 |        |
| es          | 3     |        |
| rnScale     | 1,0   |        |
| h           | 30    |        |
|             |       |        |
| ItsRatio    | 0,050 |        |
| oints       | 5000  |        |
| Suppression | V     |        |
| old         | 10    |        |
|             |       |        |

- 🖬 🔻

| General        |   |
|----------------|---|
| Homography     |   |
| NearestNeighbo | r |
|                |   |

#### trinity ENGAGE WITH AGILE MANUFACTURING

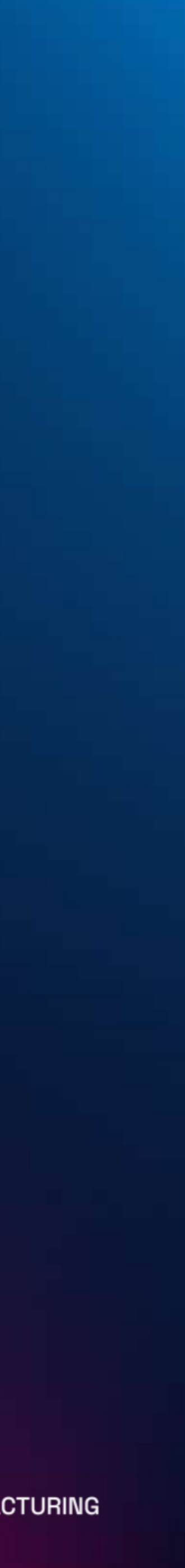

## Verifying object detection framework

- Select an object from the working area:
  - Click "Edit  $\rightarrow$  Add objects from scene..."
  - Click "Take picture"
  - Select the object region from scene and click "Next"
  - Confirm object area features by clicking "End"
- area
- /objects topic

The object is instantly trained and will be detected from the working

Object ID and coordinates in camera frame are published to

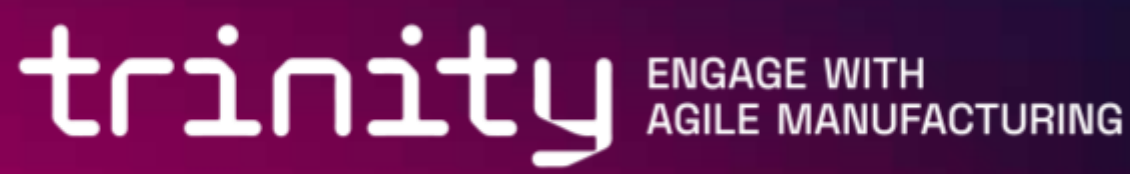

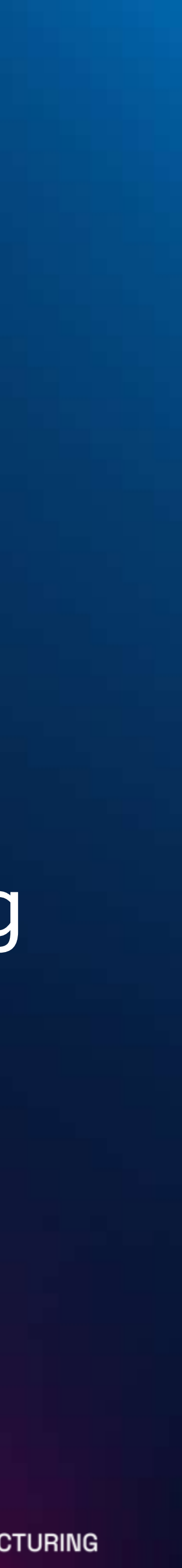

### Interfacing ROS and robot

- We will need the following software for our robot:
  - Robot driver ROS Package (<u>https://github.com/orgs/ros-industrial/repositories</u>)
  - This training focuses on KUKA Robots (kuka-experimental package)
- We will also need to:

  - Position and orient the camera base frame to robot base frame Interface the robot driver with object detection framework
- Let's install the drivers

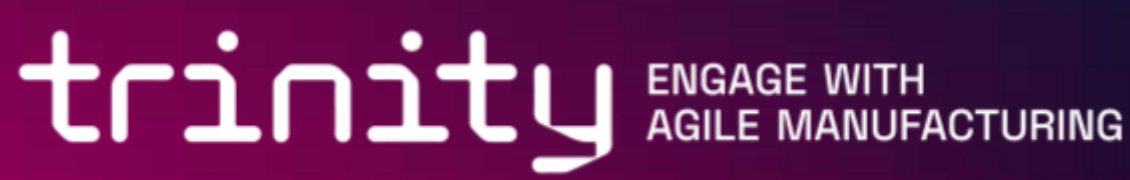

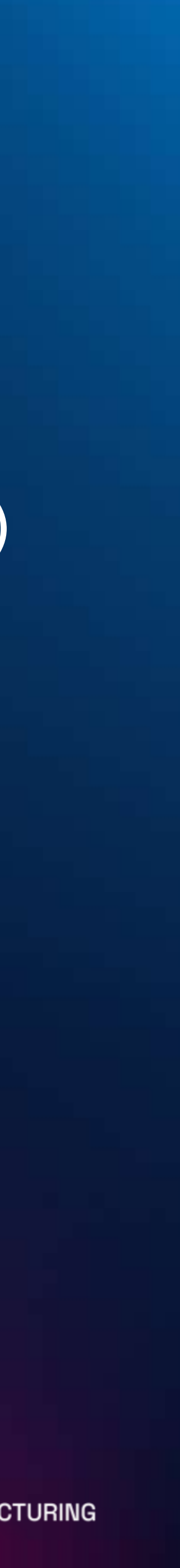

#### Installing robot drivers

- Get the kuka-experimental package:
  - Cd ~/catkin ws/src
  - Git clone https://github.com/ros-industrial/kuka\_experimental.git
- Install missing dependencies:
  - cd ~/catkin ws
  - Rosdep install --from-paths src --ignore-src -r -y
- Build the workspace:
  - Cd ...
  - Catkin make

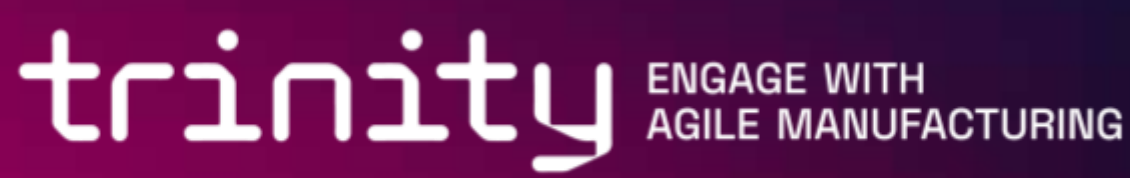

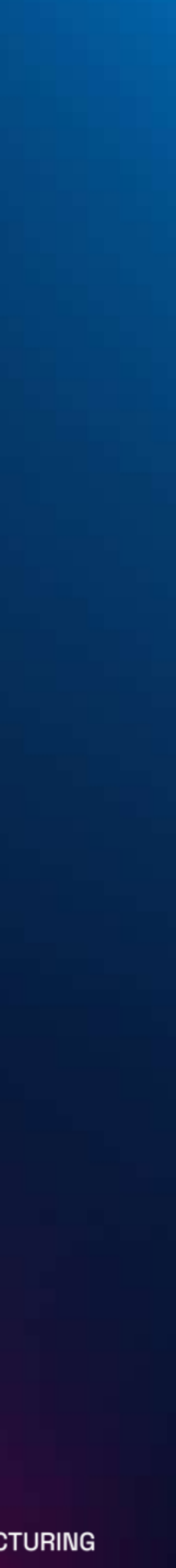

### Configuring robot drivers

- Locate and specify the robot's IP address:
  - Cd ~/catkin\_ws/src/kuka-experimental
  - Grep -iR Robot IP
  - Usually found in hardware controller configuration

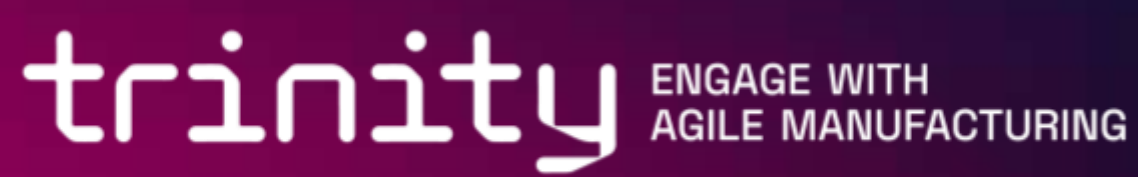

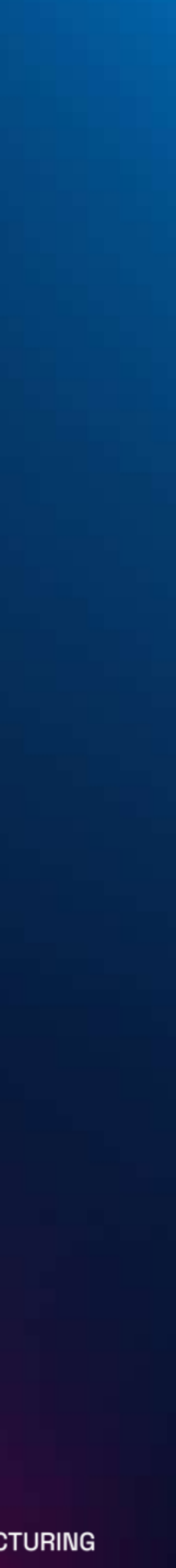

### Verifying robot driver installation

- Start the ROS Master:
  - roscore
- Launch robot driver nodelet:
  - Roslaunch kuka\_kr6\_support load\_kr6r900sixx.launch
- Launch robot motion planning nodelet:
  - Roslaunch kuka\_moveit\_configuration moveit\_rviz.launch

*ad\_kr6r900sixx.launch* g nodelet: *uration moveit\_rviz.launch* 

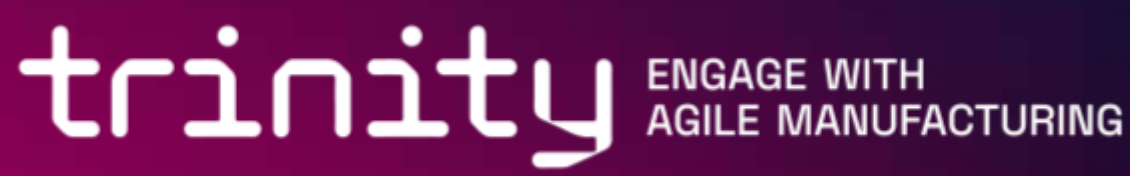

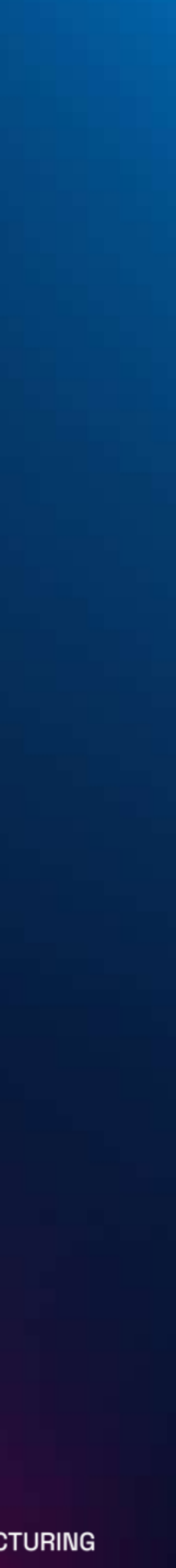

### Verifying robot driver installation

- Test jog the robot using rviz:
  - Jog the robot in a safe direction
  - Click 'Plan'. The robot motion is simulated in rviz
  - Click 'Execute'. The computed path is sent to robot controller.
  - Communication between ROS and robot controller is working

simulated in rviz bath is sent to robot controller. and robot controller is working

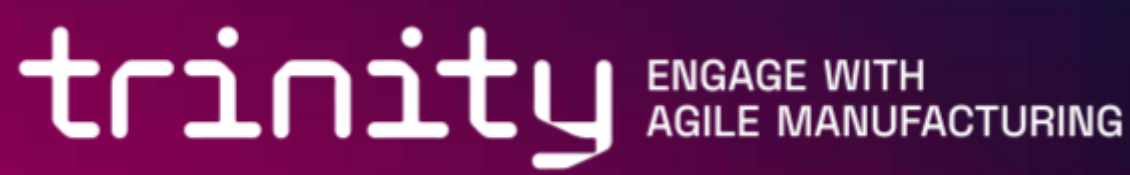

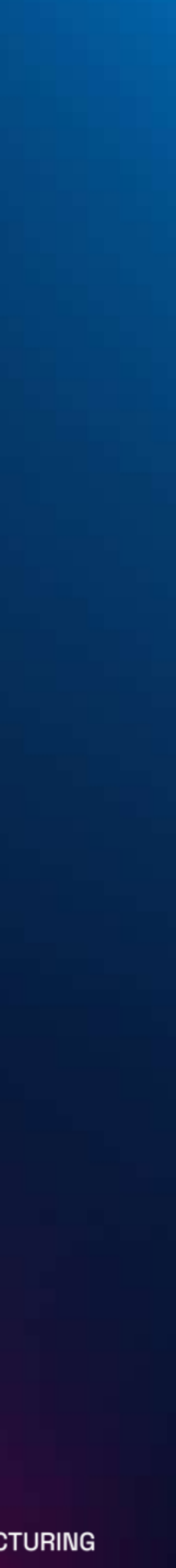

#### Camera position and orientation

- We will need to specify came base frame:
  - Jog the robot in a safe direction
  - Click 'Plan'. The robot motion is simulated in rviz
  - Click 'Execute'. The computed path is sent to robot controller.
  - Communication between ROS and robot controller is working

We will need to specify camera's position and orientation in robot's

simulated in rviz bath is sent to robot controller. and robot controller is working

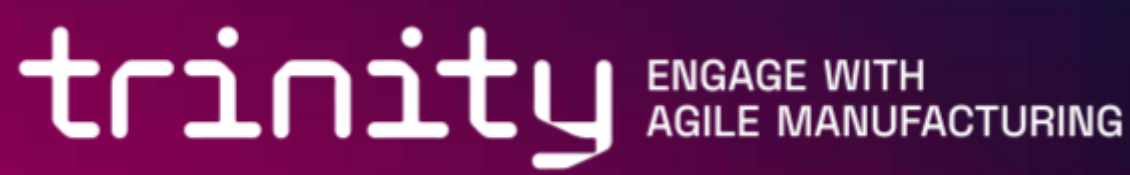

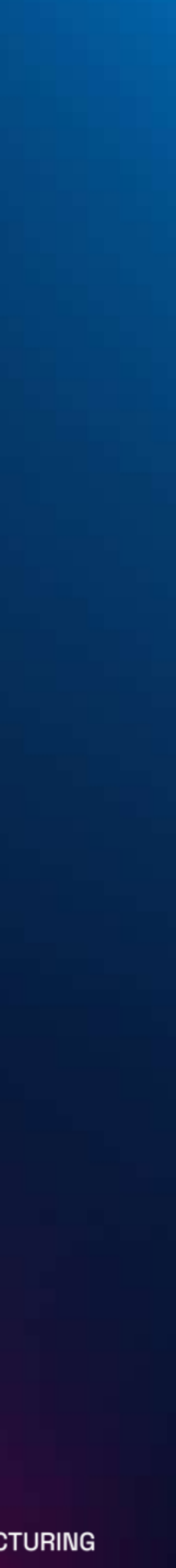

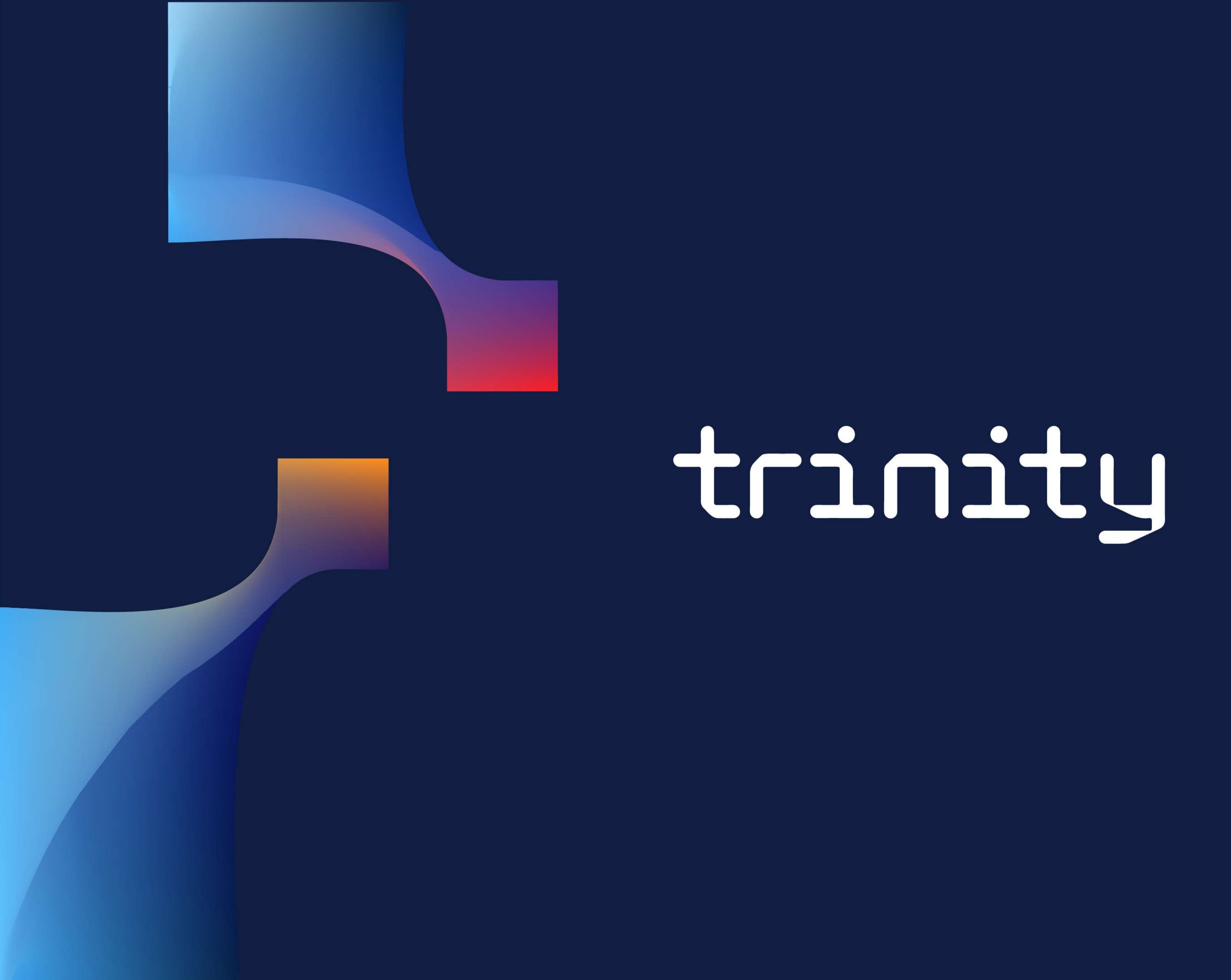

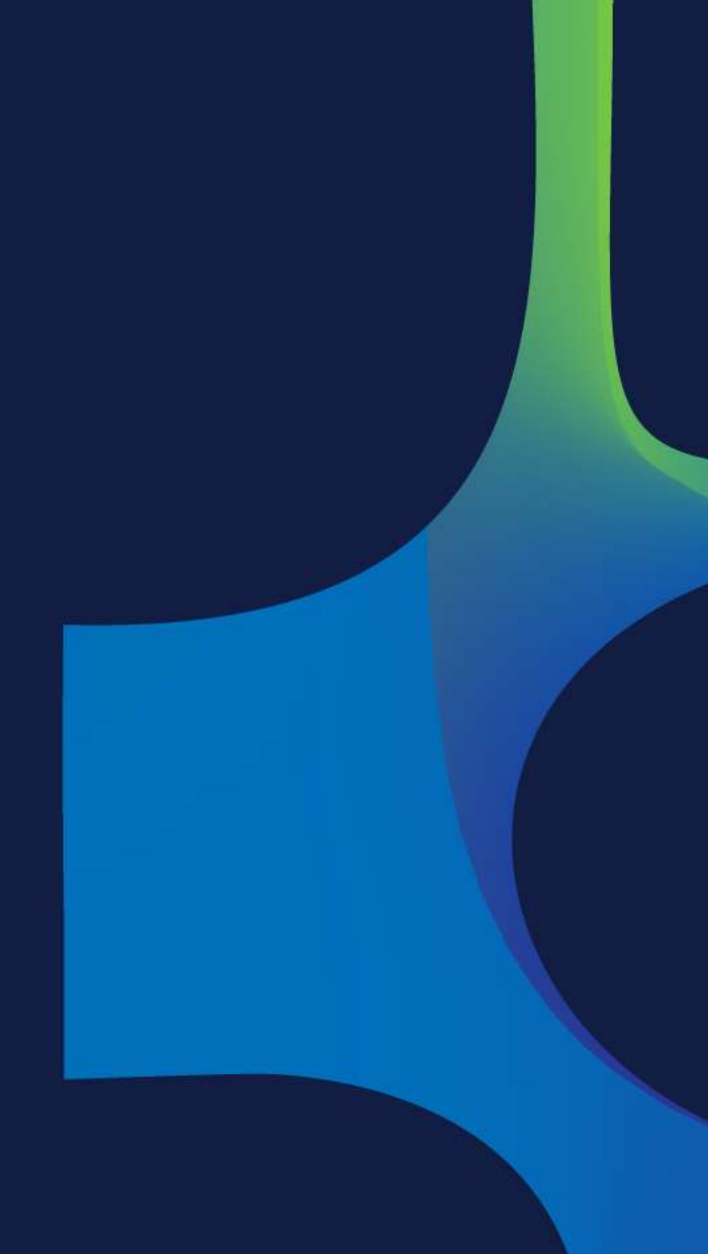